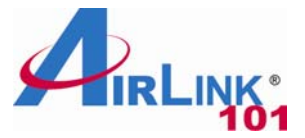

# **Quick Installation Guide**

#### Bluetooth® 2.0 USB Adapter

Model # ABT-U200

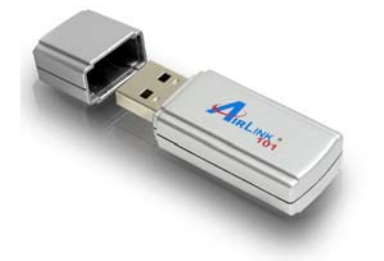

#### **Package Content:**

- Bluetooth® 2.0 USB Adapter
- Driver & Utility CD
- Quick Installation Guide

## **Section 1**

This Quick Installation Guide only provides basic instructions for installing the product. For detailed information on using this product, please refer to the User's Manual on the supplied CD.

# Installing the Software in Windows XP/2000/ME

**Note: Do not** connect the USB Bluetooth Adapter to your computer before you install the provided software. You will be prompted to plug the device during the installation.

**Step 1** Insert the Bluetooth software installation CD into your CD-ROM drive. When the auto-run screen appears, select **Install Utility and Driver for XP/2K/ME** 

| AirLink Blue<br>Adap | etooth 2.0 USB Adapter<br>tateur Bluetooth 2.0 USB ABT-U200                                                                                                    |
|----------------------|----------------------------------------------------------------------------------------------------|
|                      | Install Utility and Driver for Vista<br>Install Utility and Driver for XP/2K/ME<br>View User Manual<br>View Quick Installation Guide<br>Install Adobe® Acrobat Reader® |
| Browse CD   Exit     |                                                                                                    |

**Note:** If the auto-run window does not appear automatically, go to Start -> Run and type **D:\Utility\XP\_2K\_ME\Setup.exe** (where **D** is the letter of your CD-ROM drive) then click **OK**.

Step 2 When the welcome screen appears, click Next. Then click Next on the two screens that follow, then click Install.

| 👹 WIDCOMM Bluetooth Software 5.1.0.2100                                                                    | ×        |
|----------------------------------------------------------------------------------------------------|----------|
| Ready to Install the Program                                                                               | KAT      |
| The wizard is ready to begin installation.                                                                 | AT-      |
| Click Install to begin the installation.                                                                   |          |
| If you want to review or change any of your installation settings, click Back. Click C<br>exit the wizard. | ancel to |
|                                                                                                    |          |
|                                                                                                    |          |
|                                                                                                    |          |
|                                                                                                    |          |
|                                                                                                    |          |
|                                                                                                    |          |
| InstallShield                                                                                              |          |
| < Back Install                                                                                             | Cancel   |

Windows XP/2000 Users: When the Driver Signature Notice window appears, click OK.

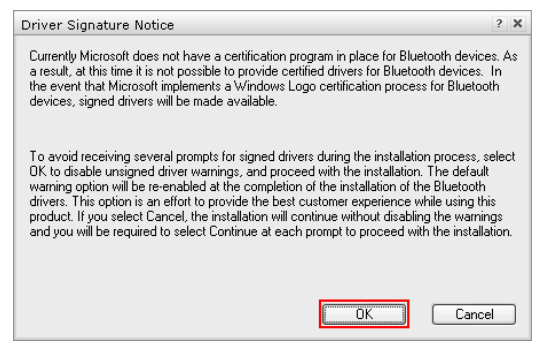

**Step 3** When prompted, plug your Bluetooth USB adapter into an available USB port on your computer and click **OK**.

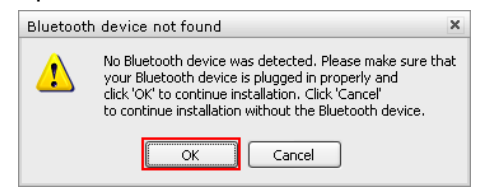

Please wait while the software installs all the supported services. This may take several minutes.

**Windows 2000/ME Users**: You may be prompted to restart your computer a few times during the installation. Ignore the prompts until the installation is complete.

Step 4 At the end, click Finish to complete the installation.

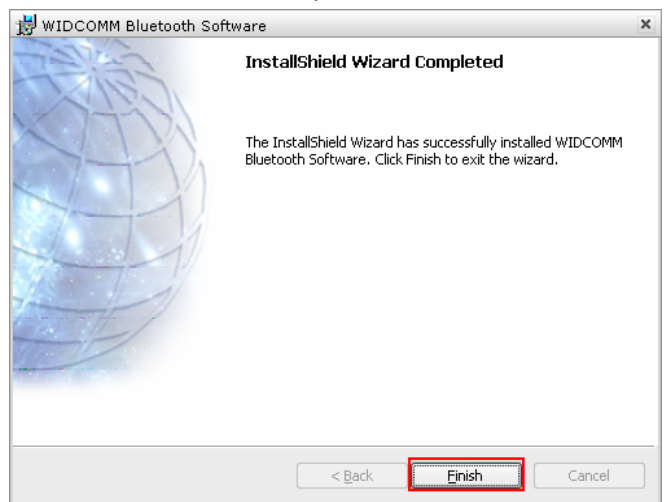

**Windows 2000/ME Users**: At the end of the installation, you will be prompted to restart your computer. Click OK to restart.

The **Initial Bluetooth Configuration Wizard** will automatically launch to guide you through the initial configuration.

Step 5 Click Next at the Initial Bluetooth Configuration Wizard screen.

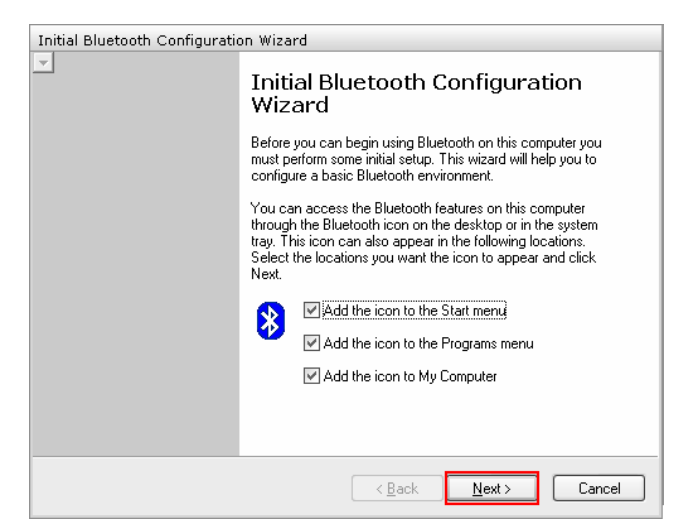

**Step 6** Enter a unique name to identify your computer and select a computer type, then click **Next**.

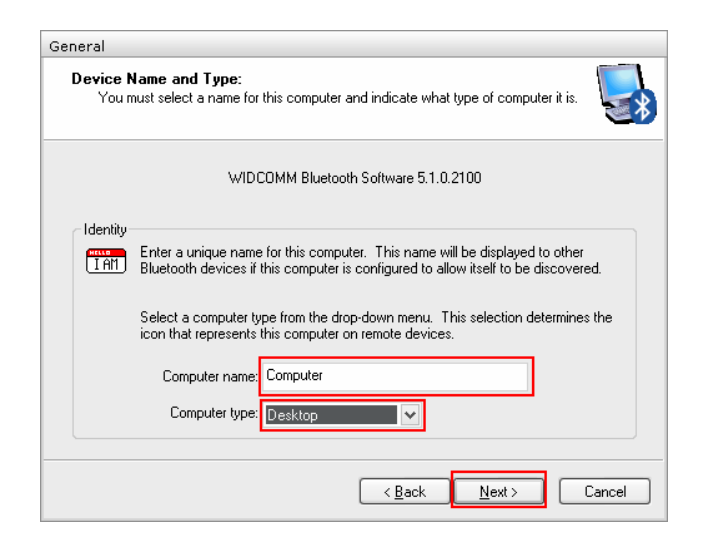

#### Step 7 Click Next at the following screen

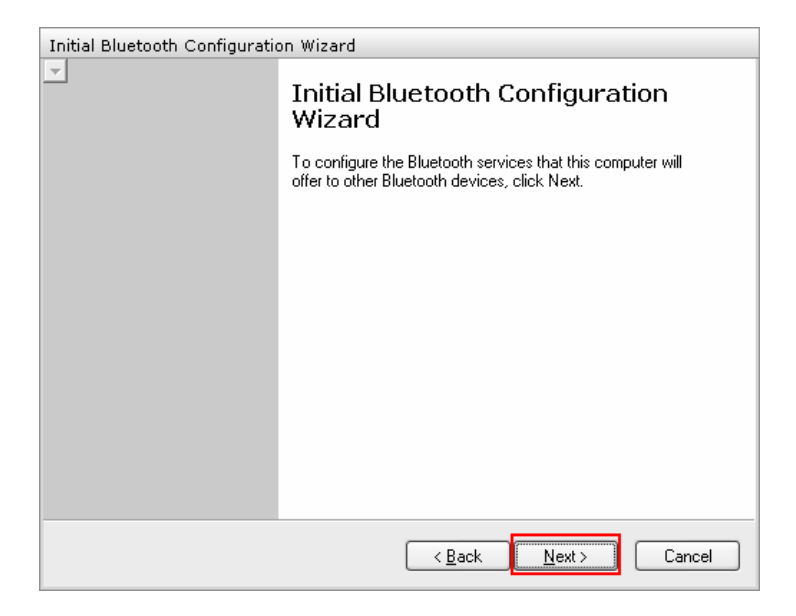

**Step 8** This screen allows you select the services you want to provide to other Bluetooth devices. If you wish to have all services available, make sure that they are all checked and click **Next**.

| Bluetooth Ser                       | Bluetooth Service Selection                                                                                                    |  |
|-------------------------------------|----------------------------------------------------------------------------------------------------|--|
| <b>Choose th</b><br>Toena<br>Todisp | e services that this computer will offer:<br>ble a service, place a check in the box next to the service name.<br>lay the properties panel for a service, click Configure.                                                          |  |
| V 🎘                                 | PIM Item Transfer Allow remote Bluetooth devices to exchange business cards with this computer. Accept Personal Information Manager (PIM) items such as calendar items, contacts, notes and messages from remote Bluetooth devices. |  |
| 🖂 😒                                 | PIM Synchronization                                                                                                    |  |
| v 💅                                 | File Transfer                                                                                                    |  |
| ☑ 🗞                                 | Network Access                                                                                                    |  |
| ☑ 📓                                 | Dial-up Networking                                                                                                    |  |
| ☑ 🧇                                 | Bluetooth Serial Port                                                                                                    |  |
|                                     |                                                                                                    |  |
|                                     | < <u>B</u> ack Next > Cancel                                                                                                    |  |

Step 9 Click Skip at the following screen.

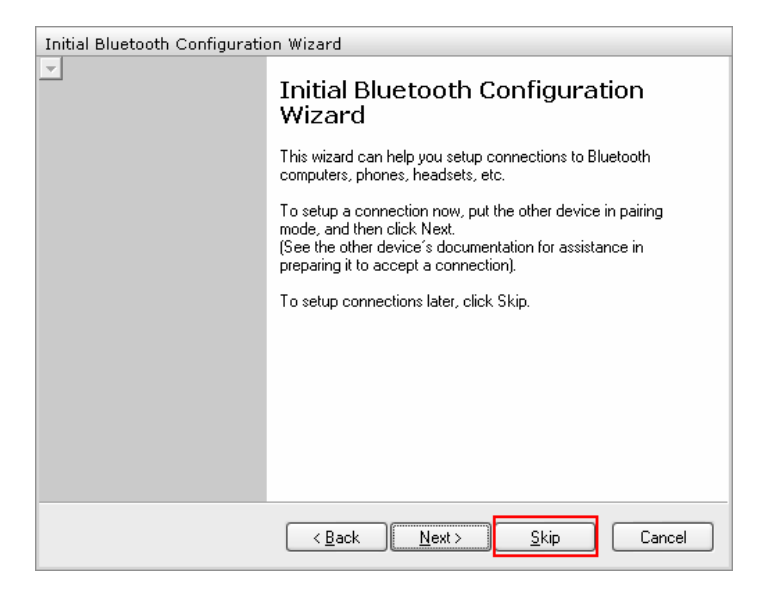

**Step 10** Click **Finish**. Your device is now installed and ready to use. Please refer to the manual located on the CD for detailed instructions on configuring and using the Bluetooth USB adapter.

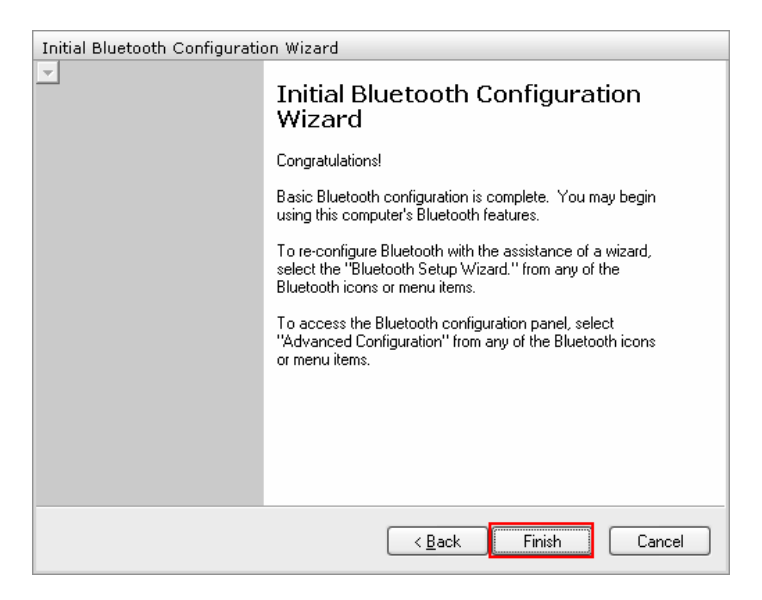

# Installing the Software in Windows Vista

**Note: Do not** connect the USB Bluetooth Adapter to your computer before you install the provided software. You will be prompted to plug the device during the installation.

**Step 1** Insert the Bluetooth software installation CD into your CD-ROM drive. When the auto-run screen appears, select **Install Utility and Driver for Vista** 

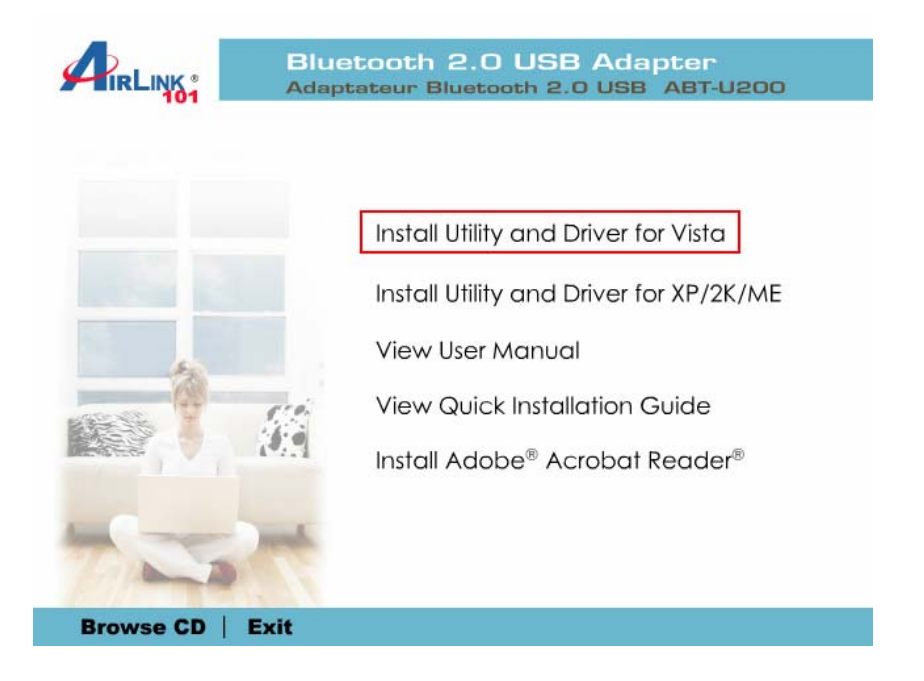

**Note:** If the auto-run window does not appear automatically, go to Start -> All Programs -> Accessories -> Run and type **D:\Utility\Vista\Setup.exe** (where **D** is the letter of your CD-ROM drive) and click **OK**.

**Step 2** If the following warning window appears, click **Allow** to continue with the installation.

| User Account Control                                                                                                    |
|----------------------------------------------------------------------------------------------------|
| 😧 An unidentified program wants access to your computer                                                                                                    |
| User Account Control stops unauthorized changes to your computer.<br>The source and purpose of this program are unknown. Don't run the program<br>unless you have used it before or know where it's from. |
| Unidentified Publisher                                                                                                    |
| Cancel<br>I don't know where this program is from or what it's for.                                                                                                    |
| Allow<br>I trust this program because I've used it before or I know where it's<br>from.                                                                                                    |
| 💽 Details                                                                                                    |

**Step 3** When the following screen appears, connect the Bluetooth USB adapter to an available USB port on your computer.

| Bluetooth Software                                                                                                    |
|----------------------------------------------------------------------------------------------------|
| No Bluetooth device was detected. Please make sure<br>that your Bluetooth device is plugged in properly in<br>order to continue installation. |
| Cancel Installation                                                                                                    |

**Step 4** At the welcome screen, click **Next**. Then click **Next** on the two screens that follow until you get to the **Install Screen**.

| 😸 WIDCOMM Bluetooth Softwa | re 6.0.1.4900                                                                                                    |
|----------------------------|----------------------------------------------------------------------------------------------------|
| CELES.                     | Welcome to the InstallShield Wizard for<br>WIDCOMM Bluetooth Software 6.0.1.4900                                               |
|                            | The InstallShield(R) Wizard will install WIDCOMM Bluetooth<br>Software 6.0.1.4900 on your computer. To continue, dick<br>Next. |
|                            | WARNING: This program is protected by copyright law and international treaties.                                                |
|                            | < Back Next > Cancel                                                                                                    |

Step 5 Click Install to install the Bluetooth software.

| WIDCOMM Bluetooth Software 6.0.1.4900                                                             | <b>X</b>        |
|---------------------------------------------------------------------------------------------------|-----------------|
| Ready to Install the Program The wizard is ready to begin installation.                           | 1               |
| Click Install to begin the installation.                                                          |                 |
| If you want to review or change any of your installation settings, dick Back.<br>exit the wizard. | Click Cancel to |
|                                                                                                   |                 |
|                                                                                                   |                 |
|                                                                                                   |                 |
|                                                                                                   |                 |
|                                                                                                   |                 |
| InstallShield                                                                                     |                 |
| < <u>B</u> ack Install                                                                            | Cancel          |

Please wait while the software installs all the supported services. This may take several minutes.

**Step 6** The following Windows Security alert may appear a few times during the installation. Click **Install this driver software anyway** to continue installing the software.

| 😵 Wir        | ndows Security                                                                                                    |
|--------------|----------------------------------------------------------------------------------------------------|
| $\bigotimes$ | Windows can't verify the publisher of this driver software                                                                                                    |
|              | Don't install this driver software<br>You should check your manufacturer's website for updated driver software<br>for your device.                                                                             |
|              | Install this driver software anyway<br>Only install driver software obtained from your manufacturer's website or<br>disc. Unsigned software from other sources may harm your computer or steal<br>information. |
| <u>ی</u>     | See <u>d</u> etails                                                                                                    |

**Step 7** At the end, click **Finish**. Your device is now installed and ready to use. Please refer to **Section 3** in the manual located on the CD for detailed instructions on configuring and using the Bluetooth USB adapter.

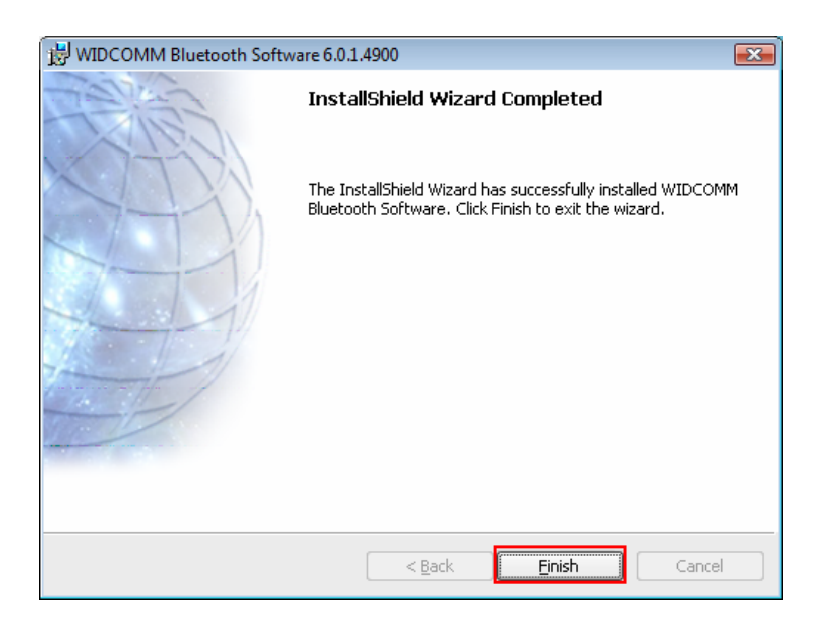

### **Section 3**

### **Technical Support**

E-mail: support@airlink101.com

Toll Free: 1-888-746-3238

Website: www.airlink101.com

\*Actual data throughput will vary. Network conditions and environmental factors, including volume of network traffic, building materials and construction, and network overhead, lower actual data throughput rate. Environmental factors will adversely affect wireless signal range. Specifications are subject to change without notice. All products and trademarks are the property of their respective owners. Copyright ©2007 Airlink101®